## Step-by-Step Instructions for Disclosing Corporate Affiliations

| Add any Corporate Parent(s), Affiliate(s), Subsidiaries and Non-parties with a financial interest of 10% or more.                                                                                                    |
|----------------------------------------------------------------------------------------------------|
| If there is no parent corporation, type No Parent Corp. in the search field and click Search.                                                                                                    |
| Select No Parent Corp. from the results list.                                                                                                    |
| Select Corporate Parent from the Type list. Click Add Corporate Parent or Other Affiliate.                                                                                                    |
| Select the party and click Next.                                                                                                    |
| Continue adding corporate data as necessary. Any publicly-held corporation that owns 10% or more stock in the filing party must be listed as a corporate affiliate, subsidiary or non-party with financial interest. |
| Once you are done adding corporate data, click End Corporate Parent or Other Affiliate Selection to continue.                                                                                                    |
| For step-by-step instructions on adding corporate data <u>click here</u> .                                                                                                    |
| Search for a corporate parent or other affiliate                                                                                                    |
| Last/Business name                                                                                                    |
| Search Clear                                                                                                    |
| End corporate parent or other affiliate selection                                                                                                    |

(Image 1)

Corporate parties with no parent corporation must specify such by following the steps below.

1. Type <u>No Parent Corp.</u> in the *Last/Business name* search field and click *Search*.

| ast/Business name               |                                                |
|---------------------------------|------------------------------------------------|
| Search                          |                                                |
| s <u>12</u>                     |                                                |
| orporate parent or other affili | ate search results                             |
| lo Parent Corporation           |                                                |
|                                 |                                                |
|                                 |                                                |
| Select name from list           | Create new corporate parent or other affiliate |
|                                 |                                                |

(Image 2)

2. Select No Parent Corp. and click Select Name From List.

| <b>Corporate Parent or Other Affiliate Information</b> |                                                                                                    |
|--------------------------------------------------------|----------------------------------------------------------------------------------------------------|
| Last/Business name No Parent Corp.                     | First name                                                                                                    |
| Middle name                                            |                                                                                                    |
| Type Corporate Parent                                  |                                                                                                    |
| Add corporate parent or other affiliate                | Clear Click the Add corporate parent or other affiliate button to return to the Corporate parent or other affiliate search |
| 18 40                                                  |                                                                                                    |
|                                                        |                                                                                                    |

(Image 3)

No Parent Corp. will populate the *Last/Business name* search field.

3. Select <u>Corporate Parent</u> from the *Type* drop-down list then click *Add Corporate Parent or Other Affiliate*.

| Corpo  | ate Disclosures                                                             |
|--------|-----------------------------------------------------------------------------|
| MDL N  | 2226 IN RE: Darvocet, Darvon and Propoxyphene Products Liability Litigation |
| Adding | ew corporate parent or other affiliate.                                     |
|        | Select the Party:                                                           |
| Xanod  | ne Pharmaceuticals, Inc. [Defendant] NYE/1:10-cv-05737                      |
|        |                                                                             |
|        |                                                                             |
| Next   | Clear                                                                       |
|        |                                                                             |

(Image 4)

4. Select the appropriate party on for which you are adding the corporate information and click *Next*.

\* Note: More than one party name may be listed here depending on whom was selected as the filers of the corporate disclosure statement. Please be sure to link the right case parties to the right corporate entities.

| b for -     |                                | -051:-+-                                                                                                    |     |  |
|-------------|--------------------------------|----------------------------------------------------------------------------------------------------|-----|--|
| earch for a | corporate parent or other      | anmate<br>—                                                                                                    |     |  |
| Last/Busin  | ss name                        |                                                                                                    |     |  |
| Search      | lear                           |                                                                                                    |     |  |
|             |                                |                                                                                                    |     |  |
| F           | d cornorate narent or other at | iliste celection                                                                                                    | - C |  |
| L.          | u corporate parent or other a  | mate selection                                                                                                    |     |  |
|             |                                | - <b>11</b> - <b>1</b> - <b>1</b> |     |  |
|             |                                | annon this tar                                                                                                    |     |  |

(Image 5)

The filing party will be listed and No Parent Corp. identified in the *Corporate Parents and Other Affiliates Added Thus Far* section.

5. If there is no other corporate information to enter, click *End Corporate Parent or Other Affiliate Selection*.

\*If additional corporate information must be added, continue following the steps below.

| Corporate Disclosures                                                               |
|-------------------------------------------------------------------------------------|
| MDL No. 2226 IN RE: Darvocet, Darvon and Propoxyphene Products Liability Litigation |
| Search for a corporate parent or other affiliate                                    |
| Last/Business name Chubb Custom                                                     |
| Search Clear                                                                        |
|                                                                                     |
| End corporate parent or other affiliate selection                                   |
|                                                                                     |
| Corporate parents and other affiliates added thus far:                              |
| Xanodyne Pharmaceuticais, Inc. Corporate Parent No Parent Corp.                     |
|                                                                                     |

(Image 6)

6. Type the name of the next corporate entity in the *Last/Business name* search field and click *Search*.

| Last/Business name                                  |                                                |
|-----------------------------------------------------|------------------------------------------------|
| Search Clear                                        |                                                |
|                                                     |                                                |
| Corporate parent or other affilia                   | ite search results                             |
| Chubb Custom Ins. Co.<br>Chubb Custom Insurance Co. |                                                |
| Chubb Custom Insurance Company                      |                                                |
|                                                     |                                                |
|                                                     | Create new corporate parent or other affiliate |
| Select name from list                               |                                                |

(Image 7)

Matching corporate names populate the results list.

7. Select the appropriate name and click *Select Name From List*.

\*If the corporate name is not listed, click *Create New Corporate Parent or Affiliate* to add a new name to the database.

| Corporate Parent or Other Affiliate Information |                                                                                                    |
|-------------------------------------------------|----------------------------------------------------------------------------------------------------|
| Last/Business name Chubb Custom Insurance Com   | First name                                                                                                    |
| Middle name                                     |                                                                                                    |
| Type Other Affiliate                            |                                                                                                    |
| Add corporate parent or other affiliate         | Clear Click the Add corporate parent or other affiliate button to return to the Corporate parent or other affiliate search screen. |
| 1                                               |                                                                                                    |

(Image 8)

The selected or newly added name will populate the *Last/Business name* search field.

8. Select the appropriate affiliate type from the *Type* drop-down list then click *Add Corporate Parent or Other Affiliate*.

| Corporate Disclosures<br>MDL No. 2226 IN RE: Darvocet, Darvon and Propoxyphene Products Liability Litigation |
|----------------------------------------------------------------------------------------------------|
| Adding new corporate parent or other affiliate.                                                              |
| Select the Party:                                                                                            |
| Xanodyne Pharmaceuticals, Inc. [Defendant] NYE/1:10-cv-05737                                                 |
|                                                                                                    |
| Next Clear                                                                                                   |
|                                                                                                    |

(Image 9)

9. Select the filing party.

\* Note: More than one party name may be listed here depending on whom was selected as the filers of the corporate disclosure.

\*\*Different filing parties may disclose different corporate entities and/or affiliations.

| <b>Corporate Disclosures</b>   |                           |                                         |
|--------------------------------|---------------------------|-----------------------------------------|
| MDL No. 2226 IN RE: Darvoo     | cet, Darvon and Pro       | poxyphene Products Liability Litigation |
| Search for a corporate parent  | or other affiliate        |                                         |
| Last/Business name             |                           |                                         |
| Search Clear                   |                           |                                         |
|                                |                           |                                         |
| End corporate parent or        | other affiliate selection |                                         |
|                                |                           |                                         |
| Corporate parents and other a  | ffiliates added thus f    | ar:                                     |
| Xanodyne Pharmaceuticals, Inc. | <b>Corporate Parent</b>   | No Parent Corp.                         |
|                                | Other Affiliate           | Chubb Custom Insurance Company          |
|                                |                           |                                         |
|                                |                           |                                         |

(Image 10)

Each filing party, affiliation type and corporate entity will be identified in the *Corporate Parents and Other Affiliates Added Thus Far* section.

10. Continue adding corporate information until all corporate entities are added and click *End Corporate Parent or Other Affiliate Selection* when done.